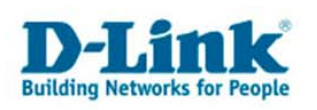

# **Horstbox Professional (DVA-G3342SB)**

Anleitung zur Einrichtung eines VoIP Kontos mit einem DPH-120S Telefon im Expertenmodus:

Vorraussetzung ist, dass die Horstbox bereits mit den DSL Zugangsdaten online und ein entsprechendes VoIP Konto von z.B. Sipgate registriert ist. Die Anleitung für die Einrichtung des Internetzugangs finden Sie auf dem D-Link FTP-Server <u>ftp://ftp.dlink.de</u>/dva/dva-g3342sb/documentation/

- Öffnen Sie im Browser das Menü der Horstbox. <u>https://192.168.0.1</u> Empfohlen wird der Mozilla Firefox zur Konfiguration <u>http://www.mozilla.com</u> Sie können selbstverständlich auch den Microsoft Internetexplorer verwenden.
- 2. Bestätigen Sie die folgende Meldung mit OK.

#### Mozilla Firefox:

| ebsite | zertifiziert von unbekannter Zertifizierungsstelle                                                                                                    | ×  |
|--------|----------------------------------------------------------------------------------------------------|----|
|        | Konnte die Identität von mhttpd.maxina.de als vertrauenswürdige Website nicht bestätigen.                                                                                                    |    |
|        | Mögliche Gründe für diesen Fehler:                                                                                                    |    |
|        | - Ihr Browser erkennt die Zertifizierungsstelle nicht, die dieses Zertifikat herausgegeben hat.                                                                                                    |    |
|        | - Das Zertifikat dieser Website ist auf Grund einer Server-Fehlkonfiguration nicht vollständig.                                                                                                    |    |
|        | - Sie sind mit einer Website verbunden, die vorgibt, mhttpd.maxina.de zu sein, eventuell, um<br>Ihre vertraulichen Informationen abzufangen.                                                             | E. |
|        | Bitte melden Sie dieses Problem dem Webmaster dieser Website.                                                                                                    |    |
|        | Bevor Sie dieses Zertifikat akzeptieren, sollten Sie das Zertifikat dieser Website genau<br>überprüfen. Möchten Sie dieses Zertifikat akzeptieren, um die Website mhttpd.maxina.de zu<br>identifizieren? |    |
|        | Zertifikat untersuchen                                                                                                    |    |
| 1      | C Dieses Zertifikat immer akzeptieren                                                                                                    |    |
|        | C Dieses Zertifikat temporär (für diese Sitzung) akzeptieren                                                                                                    |    |
|        | C Dieses Zertifikat nicht akzeptieren und nicht mit dieser Website verbinden                                                                                                    |    |
|        | 2 04 Alburghus                                                                                                    | 1  |
|        | Abbredien                                                                                                    | 1  |

| Sicherheitsfehler: Domainnamen stimmen nicht überein                                                                                                    | × |
|----------------------------------------------------------------------------------------------------|---|
| Sie haben versucht, eine Verbindung mit "192.168.0.1"<br>aufzubauen. Allerdings gehört das "vorgezeigte"<br>Sicherheitszertifikat "mhttpd.maxina.de". Es ist möglich, aber<br>unwahrscheinlich, dass jemand versucht, Ihre Kommunikation mit<br>dieser Website abzufangen. |   |
| Wenn Sie vermuten, dass das angezeigte Zertifikat nicht<br>"192. 168.0. 1" gehört, brechen Sie bitte die Verbindung ab, und<br>benachrichtigen Sie den Administrator der Website.                                                                                          |   |
| Zertifikat überprüfen OK Abbrechen                                                                                                    |   |

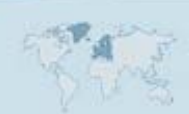

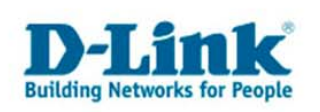

### Internetexplorer:

|             | Sich            | erheit                 | shinweis                                                                                                    | ×           |
|-------------|-----------------|------------------------|----------------------------------------------------------------------------------------------------|-------------|
|             | (* 140<br>140   | P                      | Sie sind im Begriff, sich Seiten über eine sichere<br>Verbindung anzeigen zu lassen.<br>Keine der Informationen, die Sie mit dieser Site<br>austauschen, kann von anderen Personen im Web<br>gesehen werden.<br>Diese <u>W</u> amung nicht mehr anzeigen | 1           |
|             |                 |                        |                                                                                                    |             |
| Sic         | herh            | eitshi                 | nweis                                                                                                    | ×           |
| () <u>.</u> | <mark>64</mark> | Infor<br>ande<br>Siche | nationen, die Sie mit dieser Site austauschen, können vo<br>ren weder angesehen noch verändert werden. Das<br>erheitszertifikat der Site ist jedoch fehlerhaft.                                                                                          | n           |
|             |                 | ⚠                      | Das Sicherheitszertifikat wurde von einer Firma ausgeste<br>die Sie als nicht vertrauenswürdig eingestuft haben.<br>Überprüfen Sie das Zertifikat, um festzustellen, ob Sie de<br>ausstellenden Institution vertrauen möchten.                           | illt,<br>er |
|             |                 | 0                      | Das Datum des Sicherheitszertifikats ist gültig.                                                                                                    |             |
|             |                 | ⚠                      | Der auf dem Sicherheitszertifikat angegebene Name ist<br>ungültig oder stimmt nicht mit dem Namen der Site übere                                                                                                    | in.         |
|             |                 | Soll o                 | der Vorgang fortgesetzt werden?                                                                                                    |             |
|             |                 |                        | Ja <u>N</u> ein <u>Z</u> ertifikat anzeigen                                                                                                    |             |

3. Im Loginfenster geben Sie nun den Benutzer: "admin" und als Passwort: "admin" ein und bestätigen Sie mit OK.

| Aufforde | rung                                                                                                  | × |
|----------|----------------------------------------------------------------------------------------------------|---|
| ?        | Geben Sie Benutzernamen und Passwort für "Web Configuration Interface" auf https://192.168.0.1<br>ein |   |
|          | Benutzername:                                                                                         |   |
|          | admin                                                                                                 |   |
|          | Passwort:                                                                                             |   |
|          | *****                                                                                                 |   |
|          | Den Passwort-Manager benutzen, um dieses Passwort zu speichern.                                       |   |
|          | OK Abbrechen                                                                                          |   |
|          | - 2 -                                                                                                 |   |

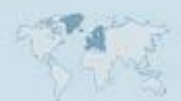

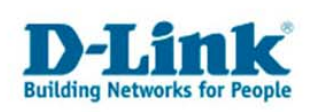

4. Klicken Sie nun im Menü der Horstbox Professional rechts oben auf den Experten-Modus.

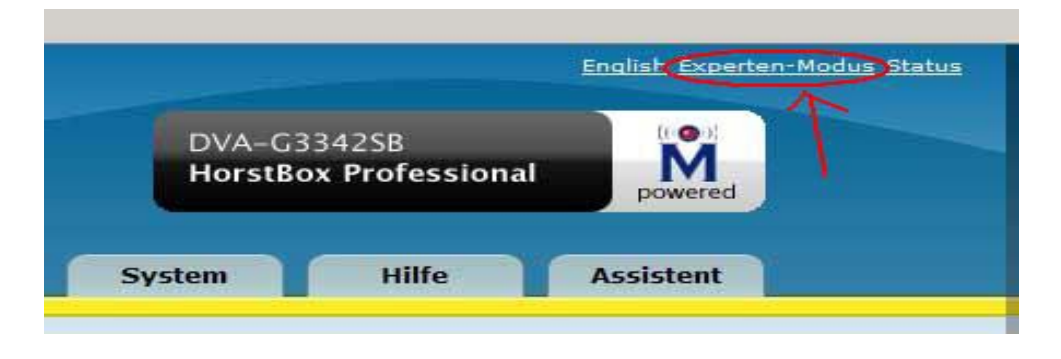

5. Klicken Sie nun oben auf "Telefonie" und links auf "Anschlüsse und Konten".

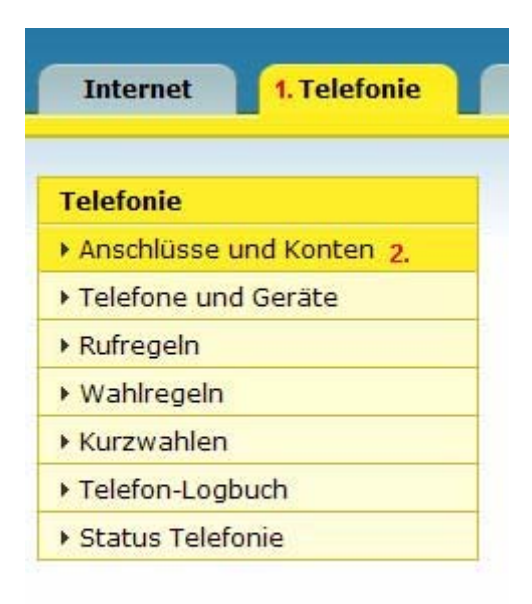

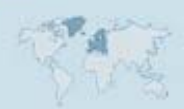

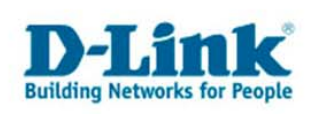

6. Klicken Sie nun in dem sich öffnenden Menü unter "VoIP Konten" auf "Hinzufügen".

| v | IP-Konten<br>Hinzufügen |  |
|---|-------------------------|--|

7. Nun können Sie die VoIP Zugangsdaten von z.B. Sipgate eintragen.

| Anschlüsse und K                       | Conten: VoIP-Konto - Hinzufügen                         | Hilfe   |
|----------------------------------------|---------------------------------------------------------|---------|
| Legen Sie hier Ihr<br>vorhandenes Kont | e VoIP-Konten (Voice-over-IP) an oder bearbeiten<br>to. | Sie ein |
| VoIP-Konto                             |                                                         |         |
| Name                                   | SIP Gate                                                |         |
|                                        | Dieser Name wird als Bezeichnung für das Konto ange     | ezeigt. |
| Server                                 | sipgate.de                                              |         |
|                                        | Die IP-Adresse des SIP-Servers.                         |         |
| Rufnummer                              | 018052787                                               |         |
| Benutzername                           | 1234567                                                 |         |
| Passwort                               | *****                                                   |         |
| Passwort<br>wiederholen                | *****                                                   |         |
|                                        | X Abbrechen V Speichern                                 |         |
|                                        |                                                         |         |

8. Bestätigen Sie die Eingaben mit "Speichern".

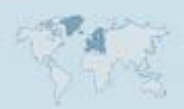

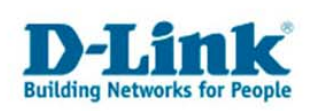

Hinweis zur Einrichtung des Kontos:

- <u>Name:</u> Hier können Sie einen eindeutigen Namen für das Konto vergeben.
- <u>Server:</u> Geben Sie hier den Server des SIP Providers an. In diesem Fall "sipgate.de".
- <u>Rufnummer:</u> Hier tragen Sie die Rufnummer ein, die Ihnen vom SIP Provider zugewiesen wurde.
- <u>Benutzername:</u> Hier den Loginnamen des SIP Accounts eintragen. Vorsicht! Sipgate hat einen separaten Login für VoIP und für die Webseite von Sipgate. Verwenden Sie hier die Ihnen zugeschickten VoIP Zugangsdaten.
- <u>Passwort und Passwort wiederholen:</u> Hier das Passwort des VoIP Accounts des SIP Providers eintragen.
- 9. Sie gelangen anschließend in das vorhergehende Menü. Unter "VoIP Konten" sehen Sie dann das gerade erstellte Konto.

| + Hinzufügen | -Konten |         |            |
|--------------|---------|---------|------------|
| Bezeichnung  | Nummer  | Löschen | Bearbeiten |
|              |         |         |            |

10. Gehen Sie nun in den Menüpunkt "Netzwerk" und dann links auf "DHCP-Server".

| Internet Telefonie                   | 1. Netzwerk |
|--------------------------------------|-------------|
| Netzwerk                             | DHCP-Serv   |
| <ul> <li>IP-Einstellungen</li> </ul> |             |
| DHCP-Server 2.                       | im Netzwer  |
| ▶ WLAN                               | und eine Gi |
| WLAN-Zugriffsregeln                  |             |
| • WLAN-Mehrfach SSIDs                | DHCP-Serv   |
| WLAN-Performance                     | ☑ als DHCF  |
| • Routing                            | HorstBox P  |
| SNMP-Einstellungen                   | Erste       |
|                                      | IP-Adres    |
|                                      | Letzte      |

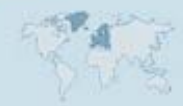

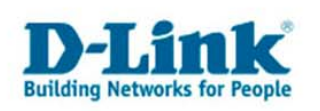

11. Klicken Sie nun unter "Statische IP Adressen" auf "Hinzufügen". In der sich öffnenden Maske können Sie nun die MAC Adresse des DPH-120S und eine IP Adresse aus dem oben definierten Bereich eintragen.

Hinweis: Die MAC Adresse befindet sich auf der Unterseite des DPH-120S.

| DHCP-Server: S                                               | tatische IP-Adresse zuweisen - Bearbeiten                                                                                       | <u>Hilfe</u>          |
|--------------------------------------------------------------|----------------------------------------------------------------------------------------------------|-----------------------|
| Tragen Sie die M/<br>Beispiel: 00:0C:6<br>ein: yyy.yyy.yyy.y | AC-Adresse in folgendem Format ein: xx:xx:xx:x<br>E:D5:11:22. Tragen Sie IP-Adressen in folgende<br>/yy. Beispiel: 192.168.0.50 | x:xx:xx.<br>en Format |
| Statische IP-Adı                                             | resse zuweisen                                                                                                    |                       |
| MAC-Adresse                                                  | 00:17:9A:72:D5:BB                                                                                                    |                       |
| ID-Adrosso                                                   | 192,168.0.6                                                                                                    |                       |

12. Bestätigen Sie die Eingabe mit "Speichern". Anschließend sehen Sie den Eintrag in der Liste "Statische IP Adressen".

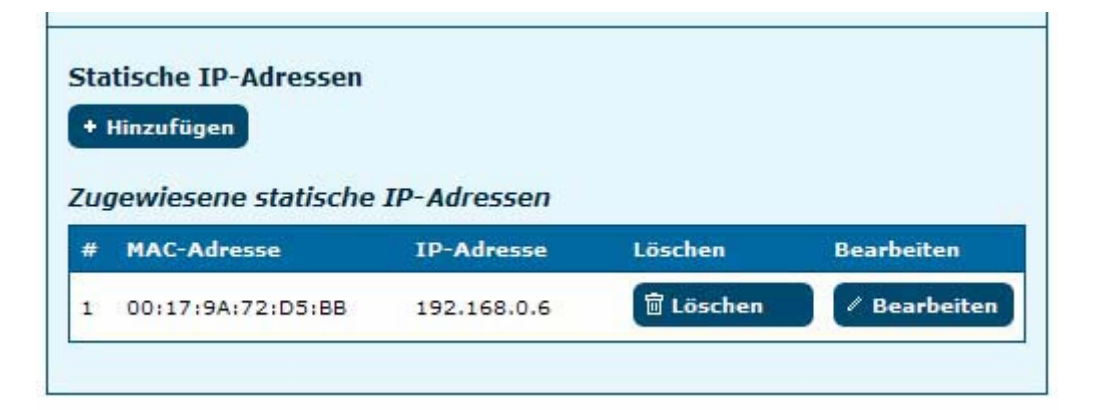

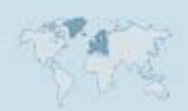

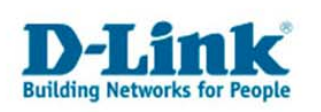

13. Wechseln Sie nun auf den Menüpunkt "Telefonie" und dann links auf "Telefone und Geräte".

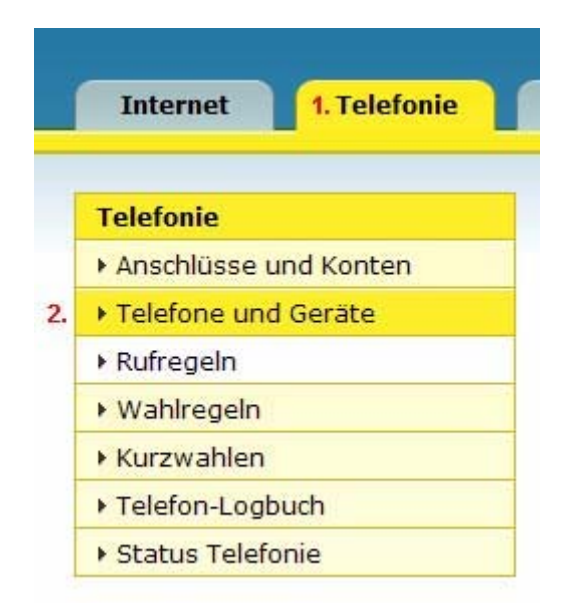

14. Klicken Sie nun in dem sich öffnenden Menü unter "VoIP-Telefone und Geräte" auf "Hinzufügen".

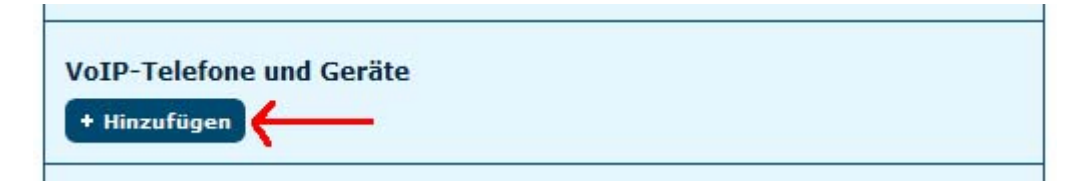

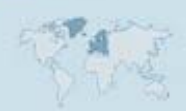

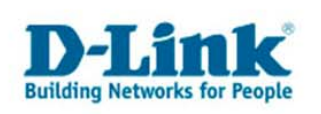

15. Nun können Sie die Einstellungen des Kontos konfigurieren, die für das DHP-120S bestimmt sind.

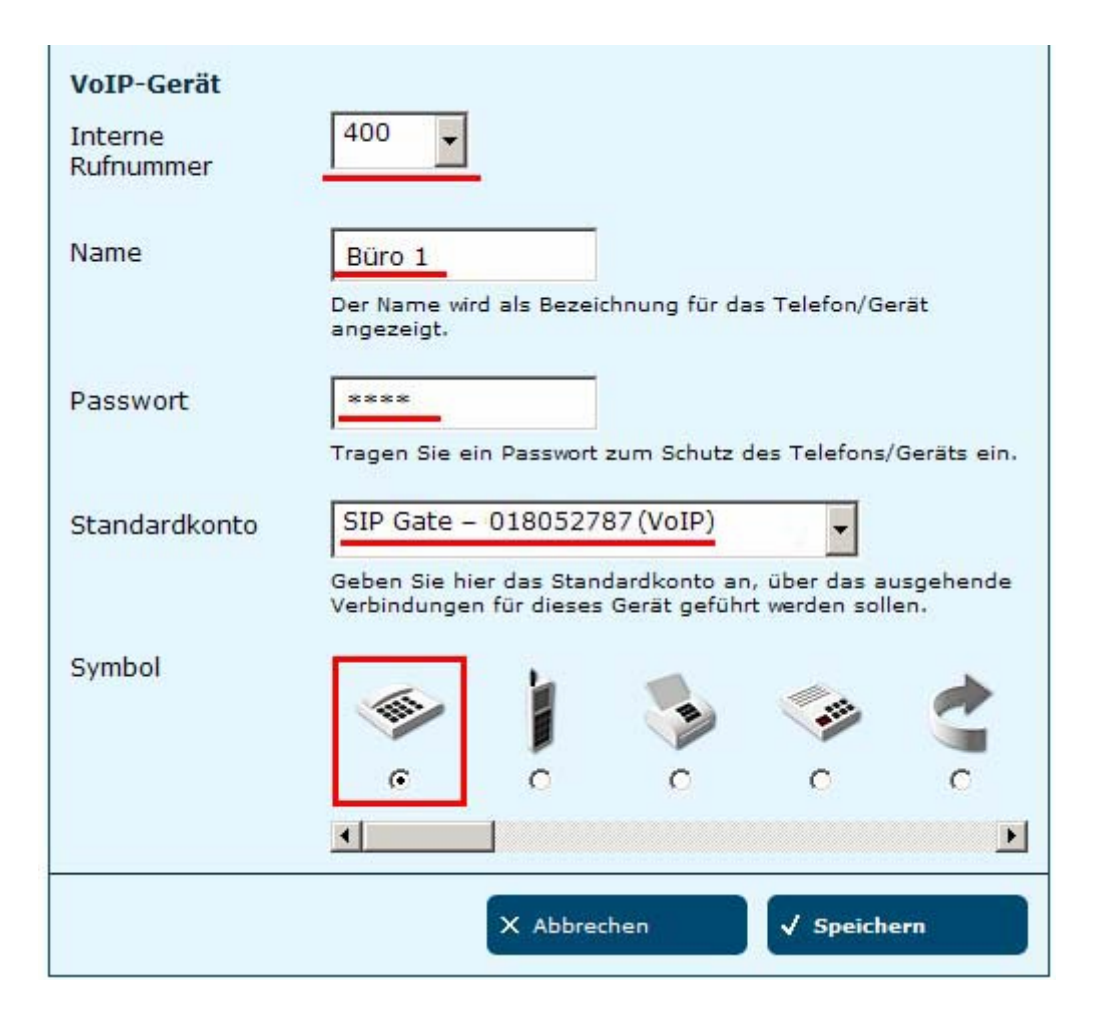

Hinweis zur Einrichtung:

- <u>Interne Nummer:</u> Wählen Sie die interne Rufnummer aus. Mit dieser Nummer meldet sich das DPH-120S bei internen Anrufen und kann mit der Wählfolge \*400 intern erreicht werden.
- <u>Name:</u> Vergeben Sie einen eindeutigen Namen mit dem Sie das DPH-120S eindeutig identifizieren können. (z.B. Standort des Telefons, Abteilung oder Name des Benutzers)
- <u>Passwort:</u> Hier definieren Sie das Passwort mit dem sich das DPH-120S an der HorstBox anmelden muss.
- <u>Standardkonto:</u> Hier legen Sie fest, welches Konto das DPH-120S verwenden soll. (für ausgehende und ankommende Anrufe).
- <u>Symbol:</u> Das Symbol dient lediglich als optische Hilfe um die Art des Geräts genauer zu bestimmen. Es hat keinerlei Auswirkung auf die Funktionalität.

16. Bestätigen Sie die Eingabe mit der Funktion "Speichern".

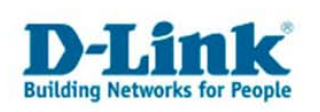

17. Sie gelangen dann automatisch in das vorherige Menü. Nun können Sie das gerade erstellte (interne) VoIP Konto für das DPH-120S unter "Angeschlossene VoIP-Telefone und Geräte" sehen.

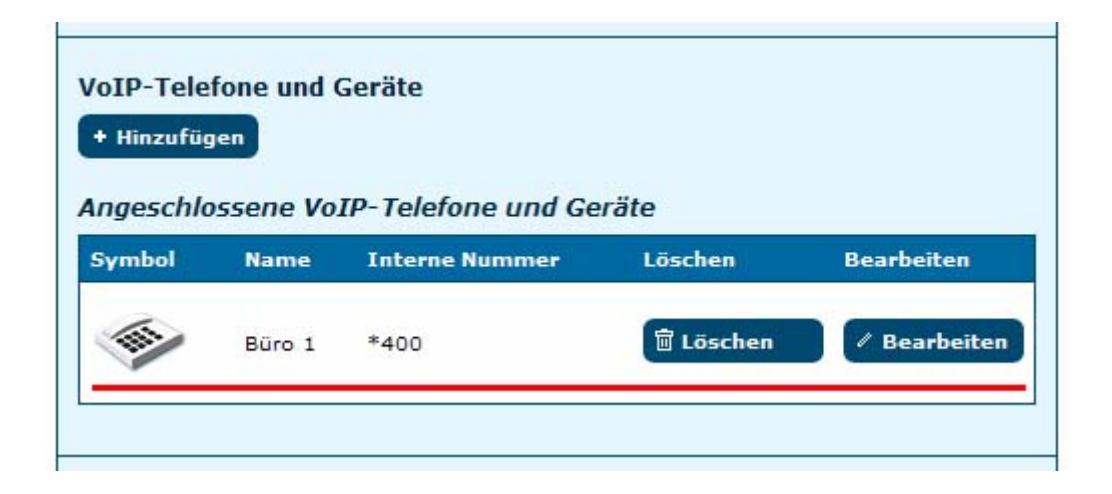

18. Wechseln Sie nun auf das Menü "System" und dann links auf "Systemeinstellungen" und klicken nun auf "Neustart"

| System                             | Systemeinstellungen <u>Hilf</u>                                                                                                    |  |  |  |
|------------------------------------|----------------------------------------------------------------------------------------------------|--|--|--|
| <ul> <li>Administration</li> </ul> | Alle Finstellungen werden automatisch von der HorstBox gesneichert. Fin                                                                    |  |  |  |
| ▶ Zeit                             | manuelles Speichern oder Neustarten ist nicht notwendig. Möchten Sie                                                                       |  |  |  |
| Systemeinstellungen 2.             | dennoch die HorstBox neu starten wollen, sollten Sie dies aus<br>Sicherheitsgründen nur über die Schaltfläche "Neustart" zu tun, da nur so |  |  |  |
| Firmware-Update                    | sichergestellt ist, dass alle Einstellungen vorher gespeichert werden.                                                                     |  |  |  |
| • UPnP                             | The second second second second                                                                                                    |  |  |  |
| <ul> <li>System-Logbuch</li> </ul> | Werkseinstellungen wiederherstellen                                                                                                    |  |  |  |
| > Status                           | Vorsicht!<br>Wenn Sie die Werkseinstellungen wiederherstellen, verlieren Sie alle bishe<br>gemachten Einstellungen.                        |  |  |  |
|                                    | Wiederherstellen                                                                                                    |  |  |  |
|                                    | Speichern und neustarten                                                                                                    |  |  |  |
|                                    | Alle Einstellungen werden gespeichert und die HorstBox startet neu.                                                                        |  |  |  |

Hinweis: Der Neustart ist erforderlich, damit alle Einstellungen übernommen werden.

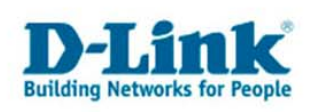

19. Verbinden Sie nun den LAN Port des DPH-120S mit einem LAN Port der HorstBox und verbinden das Steckernetzteil mit dem DPH-120S.

Das DPH-120S startet und bezieht nun die IP Adresse, die über das Menü "Statische IP Adressen" auf seine MAC Adresse konfiguriert wurde.

20. Öffnen Sie nun das Webmenü des DPH-120S im Browser mit der Adresse http://192.168.0.6:9999

Hinweis: Beachten Sie, dass Sie die IP Adresse des DPH-120S im Browser mit einem Doppelpunkt und dem Port 9999 eingeben. Nur auf diesem Port ist das Menü erreichbar.

19. Bestätigen Sie den Login mit "OK" ohne einen Benutzernamen oder Passwort anzugeben.

| Pas | swort:           |                 |                 |                |    |
|-----|------------------|-----------------|-----------------|----------------|----|
|     | Den Passwort-Man | nager benutzen, | um dieses Passw | ort zu speiche | m. |

- 20. Klicken Sie nun links auf "SIP Settings"
  - Management
    Network Settings
    SIP Settings
    SIP Account Settings
    STUN & UPnP Settings
    Voice Settings
    Phone Settings
    Call Tracing Log
    Phone Book
    Speed Dial
    Restart System

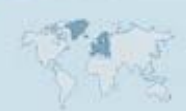

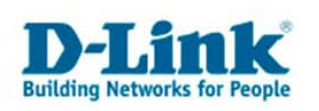

21. Nun müssen Sie in dem sich öffnenden Menü unter "Registrar Server" bei "Registrar Server Domain Name/IP Address" die IP Adresse der HorstBox angeben und die anderen Felder unverändert lassen. Dann mit "Submit" speichern.

| SIP Pho                                    | ne Setting   |         |                      |
|--------------------------------------------|--------------|---------|----------------------|
| SIP Phone Port Number                      | 5060         |         |                      |
| Registr                                    | ar Server    |         |                      |
| 1. Registrar Server Domain Name/IP Address | 192.168.0.1  |         |                      |
| Registrar Server Port Number               | 5060         |         |                      |
| Authentication Expire Time                 | 3600         | sec.    | (Default: 3600 sec.) |
| Outbound 1                                 | Proxy Server |         |                      |
| Outbound Proxy Domain Name/IP Address      |              |         |                      |
| Outbound Proxy Port Number                 | 5060         |         |                      |
| 01                                         | hers         |         |                      |
| Session Timer                              | 1800         | sec.    |                      |
| Media Port                                 | 41000        |         |                      |
| Prack                                      | C Disable @  | Enable  |                      |
| Session Refresher                          | • None OU    | AC OUAS |                      |
|                                            | C Invite CU  | Jodate  |                      |

22. Klicken Sie nun auf der linken Seite auf "SIP Account Settings".

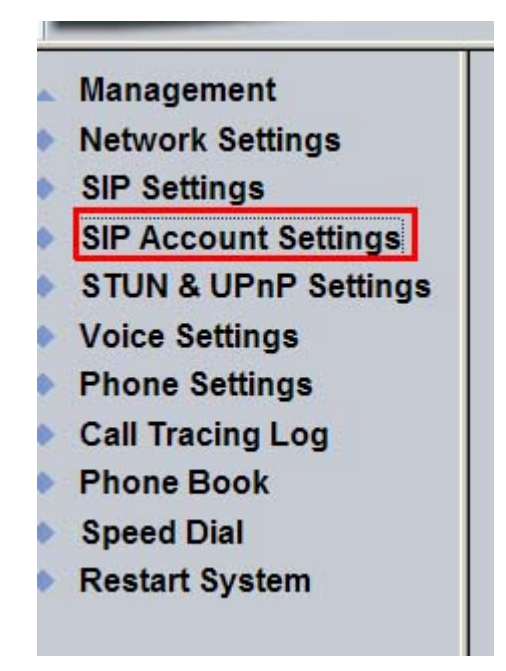

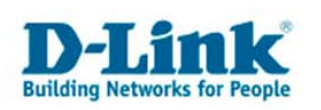

23. In dem sich öffnenden Menü können Sie nun die Daten des VoIP-Telefon Kontos eintragen.

| SIP                      | Account Setting    |  |  |  |
|--------------------------|--------------------|--|--|--|
| Default Account          | Account 1 💌        |  |  |  |
| Account 1 Setting        |                    |  |  |  |
| Account Active           | C Disable © Enable |  |  |  |
| Display Name             | 400                |  |  |  |
| SIP User Name            | 400                |  |  |  |
| Authentication User Name | 400                |  |  |  |
| Authentication Password  | passwort           |  |  |  |
| Register Status          | UnRegister         |  |  |  |

Hinweis zur Einrichtung:

- Default Account: Wählen Sie hier den 1. Account aus.
- Account Active: Setzten Sie den Punkt bei "Enable"
- <u>Display Name / SIP User Name / Authentication User Name:</u> Tragen Sie hier die interne Anschlussnummer ein, unter dem Sie auch das VoIP-Telefon Konto angelegt haben. In diesem Fall die 400.
- <u>Authentication Password:</u> Tragen Sie das gleiche Passwort ein, welches Sie auch in der HorstBox im VoIP-Telefon Konto eingegeben haben.
- <u>Registrar Status:</u> Sobald sich das DPH-120S an der HorstBox angemeldet hat, zeigt der Registrar Status "Register".

24. Bestätigen Sie die Eingabe mit "Submit" um zu speichern

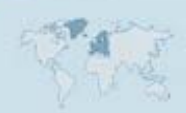

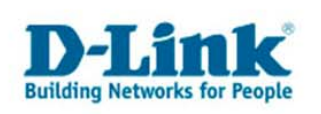

25. Prüfen Sie nun den Status des DPH-120S, ob die Anmeldung korrekt war. Klicken Sie dazu im Menü des DPH-120S auf "SIP Account Setting".

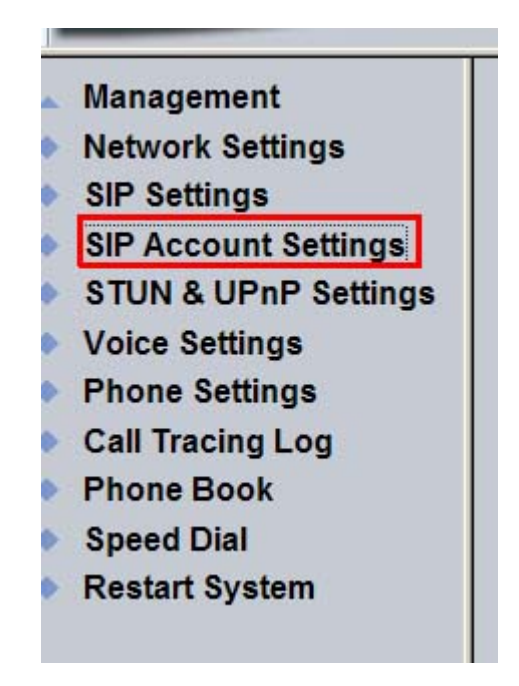

Status des DPH-120S bei erfolgreicher Anmeldung:

| SIP Account Setting      |                       |  |
|--------------------------|-----------------------|--|
| Default Account          | Account 1 💌           |  |
| Account 1 Setting        |                       |  |
| Account Active           | C Disable @ Enable    |  |
| Display Name             | 400                   |  |
| SIP User Name            | 400                   |  |
| Authentication User Name | 400                   |  |
| Authentication Password  | test                  |  |
| Register Status          | Register <del>(</del> |  |

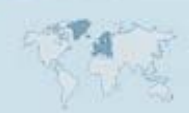

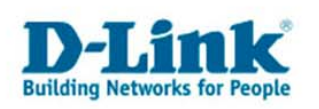

Prüfen Sie nun den Status der HorstBox, ob die Konten eingebucht sind.

26. Klicken Sie dazu im Menü der HorstBox oben auf "Telefonie" und dann links auf "Status Telefonie.

| Telefonie             | Status Telefonie H                                                      |                                              |                       |  |  |
|-----------------------|-------------------------------------------------------------------------|----------------------------------------------|-----------------------|--|--|
| Anschlüsse und Konten | Der Seite "Statue: Telefonie" zeigt Informationen über angelegten Konte |                                              |                       |  |  |
| Telefone und Geräte   | und die an                                                              | und die angeschlossenen Geräte und Telefone. |                       |  |  |
| Rufregeln             |                                                                         |                                              |                       |  |  |
| • Wahiregein          | Konten                                                                  | Konten                                       |                       |  |  |
| Kurzwahlen            | Name                                                                    |                                              | Status                |  |  |
| Telefon-Logbuch       | analoger                                                                | Felefonanschluss                             | Offline               |  |  |
| Status Telefonie 2.   | SIP Gate On                                                             |                                              | Online                |  |  |
|                       | SIP Telef                                                               | one                                          |                       |  |  |
|                       | Name                                                                    | User-Agent                                   | Adresse               |  |  |
|                       | Bürp 1                                                                  | DPH-12001.00                                 | 192.168.0.6 Port 5060 |  |  |

Ab hier können Sie über das DPH-120S einkommende und abgehende Anrufe tätigen. Das DHP-120S ist dabei extern mit der hinterlegten MSN und intern mit der \*400 zu erreichen.

Wiederholen Sie den Vorgang solange bis alle Telefone konfiguriert sind. Bei jeder Einrichtung eines Telefons bleibt Ihnen dabei überlassen, welches Konto das Telefon nutzen soll.

Anzahl der möglichen Konten: 2x Analog, 10x ISDN, 10x SIP. Anzahl der möglichen Telefone: 2x Analog, 8x ISDN (mit HUB), 30x SIP (Switch).

Prüfen Sie vorab beim SIP Provider, wie viele Telefonate über ein Konto geführt werden können. Zudem muss genügend DSL Bandbreite für alle VoIP Gespräche und der üblichen Internetnutzung zur Verfügung stehen (Emails, Downloads, Surfen etc.)

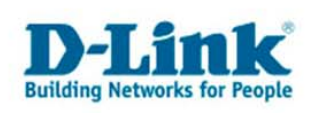

#### **WICHTIGER HINWEIS:**

Die HorstBox Professional (DVA-G3342SB) ist für den Einsatz mit einer DSL-Flatrate konzipiert.

Sie haben unter "Internet" -> "DSL-Zugang". 2 Optionen für das Onlineverhalten. Die Option "nach Untätigkeit automatisch trennen" wurde zu Gunsten der permanenten Erreichbarkeit der HorstBox deaktiviert.

## <u>Sie können diese Option zwar auswählen, aber die Internetverbindung</u> <u>trennt NICHT!</u>

Verwenden Sie daher <u>NUR</u> eine DSL-Flatrate mit der HorstBox Professional.

Die Option wird in einer zukünftigen Firmware entfernt werden. Wir bitten Sie um Verständnis.

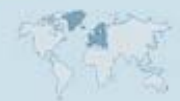